## Инструкция по установке DVB-S карты Technotrend S-3200

18.07.2007 г.

Самую последнюю версию инструкции Вы всегда можете скачать с сайта www.technotrend.ru

| Действие                                                                                                    | Скриншот                                                                                                    |
|----------------------------------------------------------------------------------------------------|----------------------------------------------------------------------------------------------------|
| <ol> <li>При загрузке Windows XP<br/>появляется окно «Мастера нового<br/>оборудования».</li> <li>Необходимо выбрать «Установка из<br/>указанного места» и нажать<br/>«Далее».</li> </ol>  | Мастер нового оборудования         Полования         Этот мастер помогает установить программное обеспечение для указанного устройства. Мультимедиа контроллер         Полования         Полования         Полования         Выберите действие, которое следует выполнить.         Далее         Поморалистическая         Половка из указанного места         Далее         Отмена                                                                                                    |
| 2. В появившемся окне нажимаем<br>кнопку «Обзор» и выбираем<br>размещение драйверов Technotrend.<br>На примере мы выбрали на диске С<br>папку \TT_PCI_2.19h_28_11_2006.<br>Нажимаем «ОК». | Мастер нового оборудования         Обзор папок       С       С         Выберите папку, содержащую драйверы для этого<br>оборудования.       ных местах.         Выберите папку, содержащую драйверы для этого<br>оборудования.       ных местах.         Поска, включающей<br>становлен наиболее       ных местах.         ВоА       51200         Эзор       51401         Эзор       51401         Эзор       51200         Эзор       51200         Эзор       51200         Эзор       51200         Эзор       51200         Эзор       51200         Эзор       51200         Эзор       51200         Эзор       51200         Эзор       51200         Эзор       Эзор         Эзор       Эзор         Эзор       Эзор         Эзор       Эзор         Эзор       Эзор         Эзор       Эзор         Эзор       Эзор         Эзор       Эзор         Эзор       Эзор         Эзор       Эзор         Эзор       Эзор         Эзор       Эзор         Эзор       Эзор <t< td=""></t<> |

| 3. Появляется окно подтверждения                                                                                      | Мастер нового оборудования                                                                                                    |
|----------------------------------------------------------------------------------------------------|----------------------------------------------------------------------------------------------------|
| места поиска драйверов для нового<br>устройства.                                                                      | Задайте параметры поиска и установки.                                                                                                    |
| Убираем галочку «Поиск на сменных носителях».                                                                         | Выполнить поиск наиболее подходящего драйвера в указанных местах.<br>Используйте флажки для сужения или расширения области поиска, включающей<br>по умолчанию локальные папки и съемные носители. Будет установлен наиболее<br>подходящий драйвер.                                                                                                    |
| Выбираем «Включить следующее<br>место поиска» и нажимаем «Далее».                                                     | <ul> <li>Поиск на <u>с</u>менных носителях (дискетах, компакт-дисках)</li> <li>Включить следующее <u>м</u>есто поиска:</li> <li>с:\Setup\Teshnotrend\S3200\TT_PC[_2.19h_28_1 ▼</li> <li><u>О</u>бзор</li> <li>Н<u>е</u> выполнять поиск. Я сам выберу нужный драйвер.</li> <li>Этот переключатель применяется для выбора драйвера устройства из списка. Windows не может гарантировать, что выбранный вами драйвер будет наиболее подходящим для имеющегося оборудования.</li> </ul> |
| A Windows Hauffuger Verallaptupart                                                                                    |                                                                                                    |
| <ul> <li>ч. windows начинает устанавливать<br/>драйвера к неизвестному</li> <li>«Мультимедиа контроллеру».</li> </ul> | Мастер нового оборудования Подождите, выполняется поиск                                                                                                    |
|                                                                                                    | Мультимедиа контроллер                                                                                                    |
|                                                                                                    | < <u>Н</u> азад Далее > Отмена                                                                                                    |
| 5. Windows копирует драйвера из<br>указанного нами места в системные<br>паки Windows.                                 | Мастер нового оборудования<br>Подождите, мастер устанавливает программное обеспечение                                                                                                    |
|                                                                                                    | TechnoTrend DVB-S2 PCI budget Adapter                                                                                                    |
|                                                                                                    | Itdvblcd.sys         Ha C:\WINDOWS\system32\DRIVERS                                                                                                    |
|                                                                                                    | < <u>Н</u> азад <u>Д</u> алее > Отмена                                                                                                    |

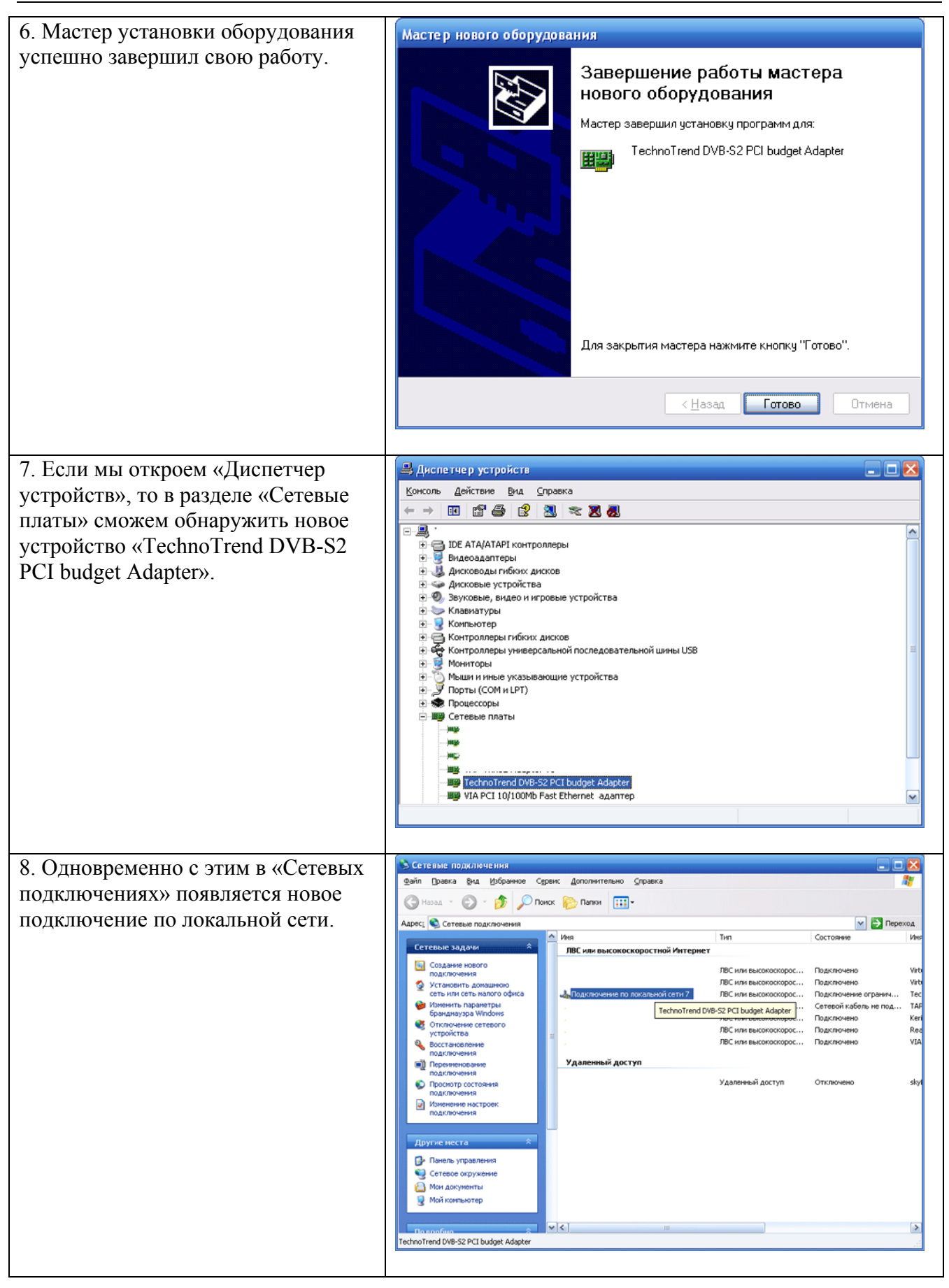

| 9. Новое подключение мы можем       | Сетевые подключения                                                                                                    |
|-------------------------------------|----------------------------------------------------------------------------------------------------|
| переименовать в «Technotrend S-     | дени [Daeka gud (Dopaeva Gybev (Дополнятельно управка арали (Санали (Сана |
| 3200»                               | Адресі 🛇 Сетевне подключення 🛛 💟 Переход                                                                                                    |
|                                     | Сетевые задачи  Сетевые задачи                                                                                                    |
|                                     | Sa Создание нового ЛВС или высокоокорос Подключено Vito                                                                                                    |
|                                     | Установить донашного<br>сеть или сеть налого офиса     Дастлоителя 5/6000     ЛЕС или высокоосорос Подключение огранич Тес     Лас или высокоосорос Подключение огранич Тес                                                                                                    |
|                                     |                                                                                                    |
|                                     | устройства ЛВС или высокосорос Подключено Red<br>Восстановление ЛВС или высокосорос Подключено VIA                                                                                                    |
|                                     | Поделичение Удаленный доступ                                                                                                    |
|                                     | Опрокитр состояния Удаленный доступ Отключено skyl подключения                                                                                                    |
|                                     | подключения                                                                                                    |
|                                     | Другие неста                                                                                                    |
|                                     | В Панель управления € Сатевое окружение                                                                                                    |
|                                     | Mori Jorymental                                                                                                    |
|                                     | 3 minutesty                                                                                                    |
|                                     | Do stratistic         ★         III         >           TechnoTrend DVB-S2 PCI budget Adapter                                                                                                    |
|                                     |                                                                                                    |
| 10. Далее запускаем установщик ПО   | TechnoTrend TT-budget Version 2.19h - InstallShield Wizard 📃 🗖 🗙                                                                                                    |
| Technotrend с CD-диска из           | Choose Setup Language<br>Select the language for the installation from the choices below.                                                                                                    |
| комплекта поставки или из папки     |                                                                                                    |
| куда мы сохранили драйвера с сайта  | English<br>French (Standard)                                                                                                    |
| www.technotrend.ru.                 | German<br>Italian                                                                                                    |
|                                     | аратки                                                                                                    |
| Выбираем язык установки. В          |                                                                                                    |
| настоящий момент для установки      |                                                                                                    |
| доступен английский язык (English). |                                                                                                    |
|                                     |                                                                                                    |
| В ближайшее время нашей             |                                                                                                    |
| компанией будет сделана русская     |                                                                                                    |
| версия установщика и софта.         |                                                                                                    |
|                                     |                                                                                                    |
|                                     |                                                                                                    |
|                                     |                                                                                                    |
| 11 Выбираем «Next»                  | TechnoTrend TT-budget Version 2.19h                                                                                                    |
|                                     |                                                                                                    |
|                                     |                                                                                                    |
|                                     |                                                                                                    |
|                                     |                                                                                                    |
|                                     |                                                                                                    |
|                                     | Welcome to the InstallShield Wizard for TT-budget                                                                                                    |
|                                     |                                                                                                    |
|                                     | The InstallShield® Wzard will install TT-budget on your computer. To continue, click Next.                                                                                                    |
|                                     |                                                                                                    |
|                                     |                                                                                                    |
|                                     |                                                                                                    |
|                                     |                                                                                                    |
|                                     |                                                                                                    |
|                                     |                                                                                                    |
|                                     | Installibilist                                                                                                    |
|                                     |                                                                                                    |

| 12. Соглашаемся с лицензией нажатием на кнопку «Yes».               | Techno Trend TT-budget Version 2.19h         License Agreement         Please read the following license agreement carefully:         Press the PAGE DOWN key to see the rest of the agreement.         Software Licence Agreement         Press the PAGE DOWN key to see the rest of the agreement.         Press the PAGE DOWN key to see the rest of the agreement.         You agreement is used for a legaly binding contract, click the Accept button. The software installation will then contract.         You agreee with the following terms of the contract, click the Accept button. The software installation will then contract.         You agreee with the following and TechnoTend AB ("TechnoTend" in the following.         If you have agreed to this contract. TechnoTend grant you the non-exclusive and individual ight ("Eaced" in the following.         In the following. TechnoTend hardware includes products developed and marketed by TechnoTend/ACEM patnets.         Image: To install TT-budget. you must accept this agreement? If you select No, the setup will close. To install TT-budget. you must accept this agreement.                                                                                                    |
|---------------------------------------------------------------------|----------------------------------------------------------------------------------------------------|
| 13. В появившемся окне выбираем «Да».                               | Question         Image: Did you installed / connected your device in the PC and installed the device drivers for this device?         Image: Did you installed / connected your device in the PC and installed the device drivers for this device?                                                                                                    |
| 14. Выбираем тип установки<br>«Custom» и нажимаем кнопку<br>«Next». | TechnoTrend TT-budget Version 2.19h         Setup Type         Select the setup type to install.         Please select a setup type.         Image: Complete Select The Second Second |

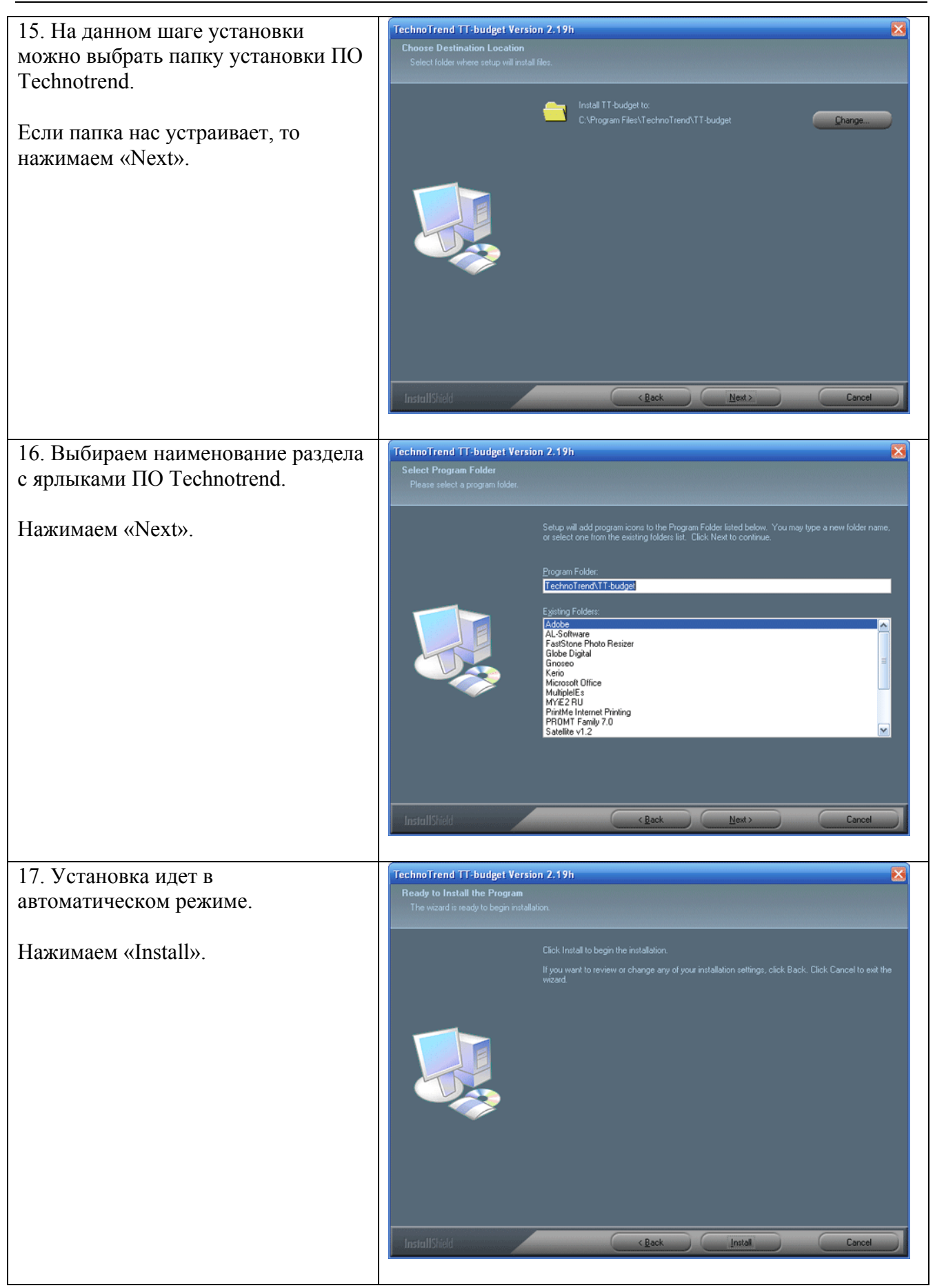

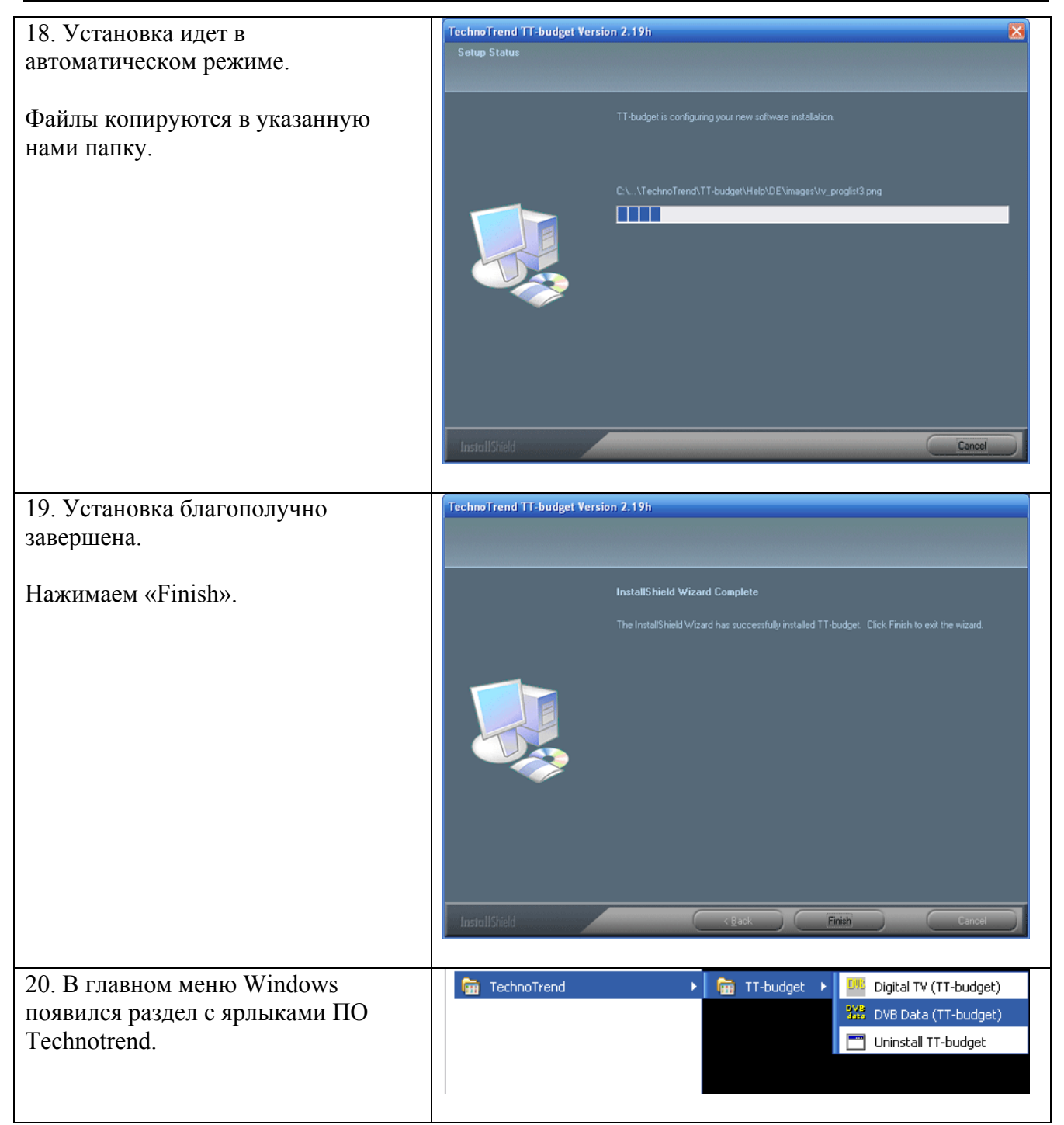

7

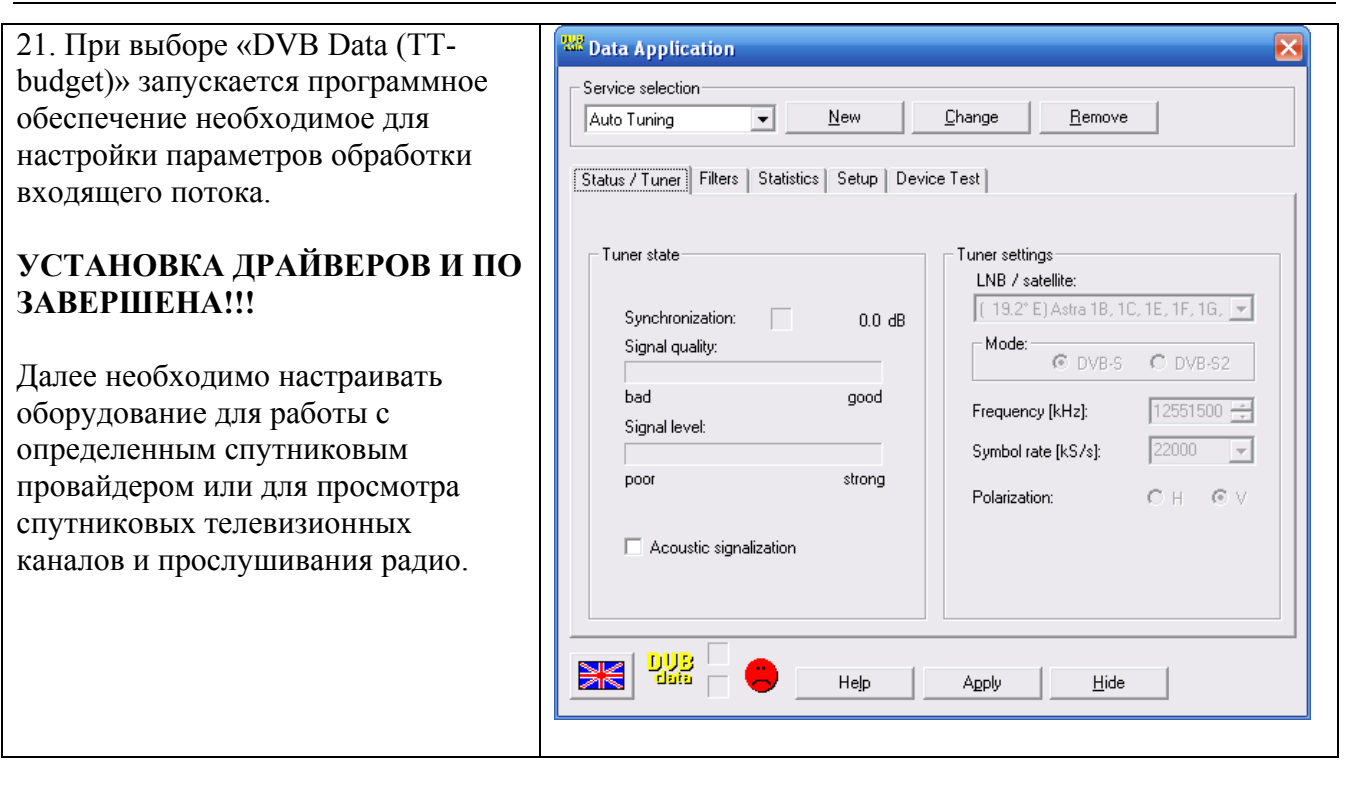

## Типичные ошибки при установке TT S-3200.

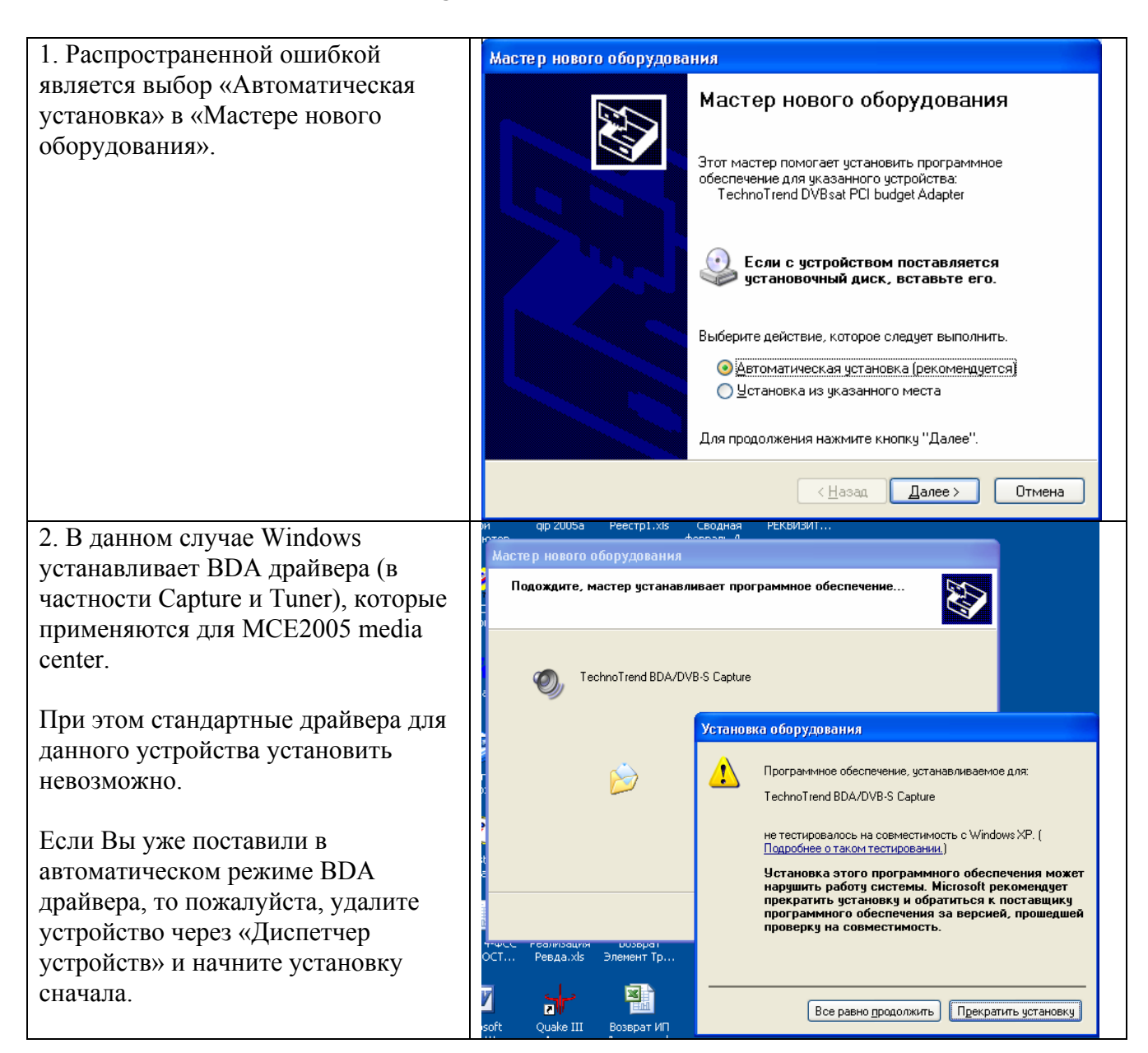

| 3. Если установлены ВDA драйвера  | Setup                                                                                     | × |
|-----------------------------------|-------------------------------------------------------------------------------------------|---|
| или никакие драйвера вообще не    |                                                                                           |   |
| установлены, то при запуске с CD- |                                                                                           |   |
| лиска установшика ПО Technotrend  | No valid device was found!                                                                |   |
| отображается окно с ошибкой что   |                                                                                           |   |
|                                   | Please you construct your device in the PC an and/or close it on                          |   |
| подходящее устроиство не наидено. | and install the device drivers for this device. After that you carry out the Setup again. |   |
|                                   |                                                                                           |   |
|                                   |                                                                                           |   |
|                                   |                                                                                           |   |
|                                   |                                                                                           |   |
|                                   |                                                                                           |   |
|                                   |                                                                                           |   |
|                                   |                                                                                           |   |
|                                   |                                                                                           |   |
|                                   |                                                                                           |   |
|                                   | ······                                                                                    |   |
|                                   | <u></u>                                                                                   |   |
|                                   | Canaal                                                                                    | 1 |
|                                   |                                                                                           |   |
|                                   |                                                                                           |   |

Все права на копирование и распространение инструкции принадлежат EuroMarketing Russia. Самую последнюю версию инструкции Вы всегда можете скачать с сайта <u>www.technotrend.ru</u>

## Спасибо, что выбрали Technotrend!

Вы сделали правильный выбор в пользу качественного и наиболее современного оборудования в стандарте DVB-S!

Надеемся, что Вы получите удовольствие от просмотра спутниковых ТВ и радио-каналов, а также от использования выгодного спутникового интернет!